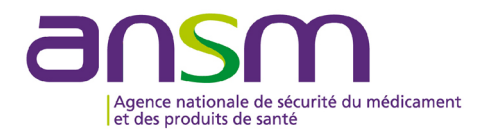

# Notice explicative Signalement d'un usage non conforme sur demarches-simplifiees.fr

# Table des matières

| Accéder au formulaire « Signalement d'un usage non conforme » | 2  |
|---------------------------------------------------------------|----|
| Se connecter à Démarches Simplifiées                          | 4  |
| Première connexion                                            | 4  |
| Connexion à votre compte                                      | 6  |
| Déposer un dossier                                            | 7  |
| Commencer une démarche ou Continuer à remplir mon dossier     | 7  |
| Identifier l'établissement                                    | 8  |
| Remplir le formulaire                                         | 10 |
| Champs obligatoires                                           | 10 |
| Ajouts de données ou pièces supplémentaires                   | 10 |
| Information sur les champs du formulaire                      | 11 |
| Soumettre un dossier à l'ANSM                                 | 11 |
| Suivre le traitement de votre dossier                         | 12 |
| Suivi d'un dossier en brouillon                               | 12 |
| Suivi d'un dossier en instruction                             | 13 |
| Suivi d'un dossier accepté ou refusé                          | 15 |
|                                                               |    |

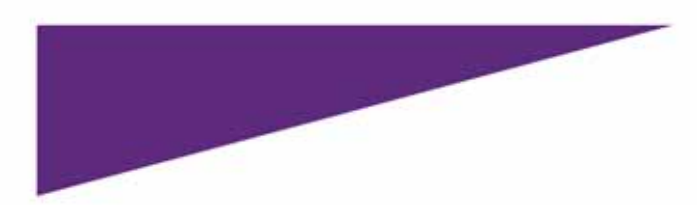

# Accéder au formulaire « Signalement d'un usage non conforme »

Vous pouvez accéder au formulaire depuis le lien URL : <u>https://www.demarches-</u> <u>simplifiees.fr/commencer/test/869367e0-8c04-4d0b-bb3a-8800a479677d</u> (lien test) ou depuis le site de l'ANSM : https://ansm.sante.fr/

#### 1. Cliquez sur Vos démarches

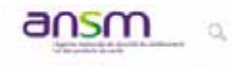

Disponibilité des produits de

Qui sommes nous 7

Von nitmarches

Documenta de référence

Downiers thêrratigues

V 8 6

Actualities

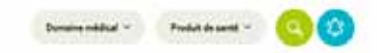

Informations de sécurité

NAMES OF PRODUCT

Burinex 5 mg.comprimé - Laboratoire Alloga France

terrenet BLARKE DE FINDERT BRITODINE MEDICAN Refigirateur - Blood bank refrigeratur, B Medical Systems 3.a.()

Internet North State Peccet Self-centres Molecut Definitioner enterne Clevier pour Moniteuri definitioneur Lifepaidi 15 - Stryker Medical

supporties actorcaux Dispositif de drainage « Trousses d'intervention Stériles Medine contenient des systèmes de drainage Demofasit Medine

BOOMMATCH ADD UTUESTEERS BISPOSTH'S MEDICAUX OF DIAMONTH WYTHO Automate Alinty creates System Control Module (SCM) - Abbott

Nickantos aux integantes percentes atoxicax Systeme dendoprothèse froncique Meditorio Vallent Navion\*+ Mediterie

Alterus dispondentes consolations resources research and resources

In the most of page of particular

2. Cliquez sur Industriel

- A la une

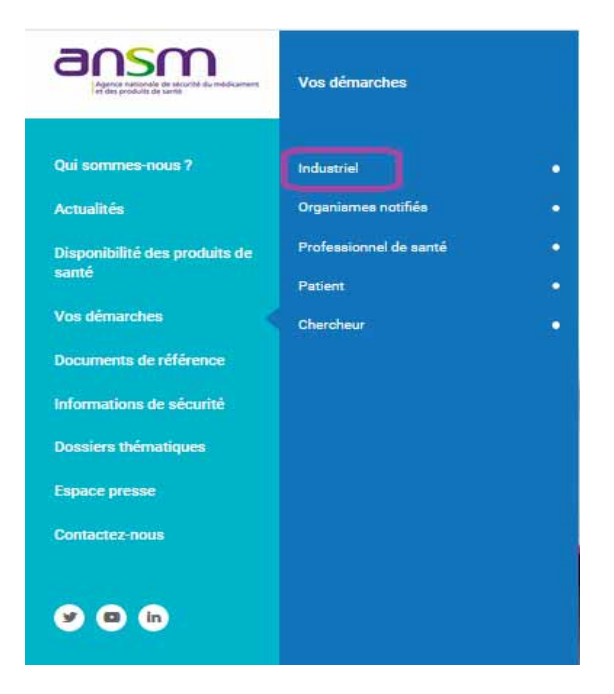

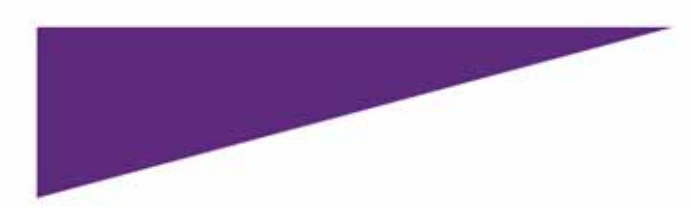

3. Cliquez sur Déclarer

| ١ | /os démarches                                         | () KITHE MORE |   |
|---|-------------------------------------------------------|---------------|---|
|   |                                                       | Industriel    |   |
|   |                                                       |               |   |
|   | Essais cliniques                                      |               | • |
|   | AMM et enregistrement                                 |               | • |
|   | Pharmacopée                                           |               | • |
|   | Demander une autorisation d'accès précoce             |               | * |
|   | Demander un visa ou une autorisation de publicité     |               | * |
|   | Déclarer                                              |               | • |
|   | Demander une autorisation/dérogation                  |               | • |
|   | Communiquer auprès des professionnels de santé (DHPC) |               | • |
|   | Demander un avis scientifique                         |               | ~ |

- 4. Cliquez sur Déclarer un usage non conforme (UNC)
- 5. Cliquez sur Accéder au formulaire de déclaration sur la plateforme Démarches Simplifiées (DS)

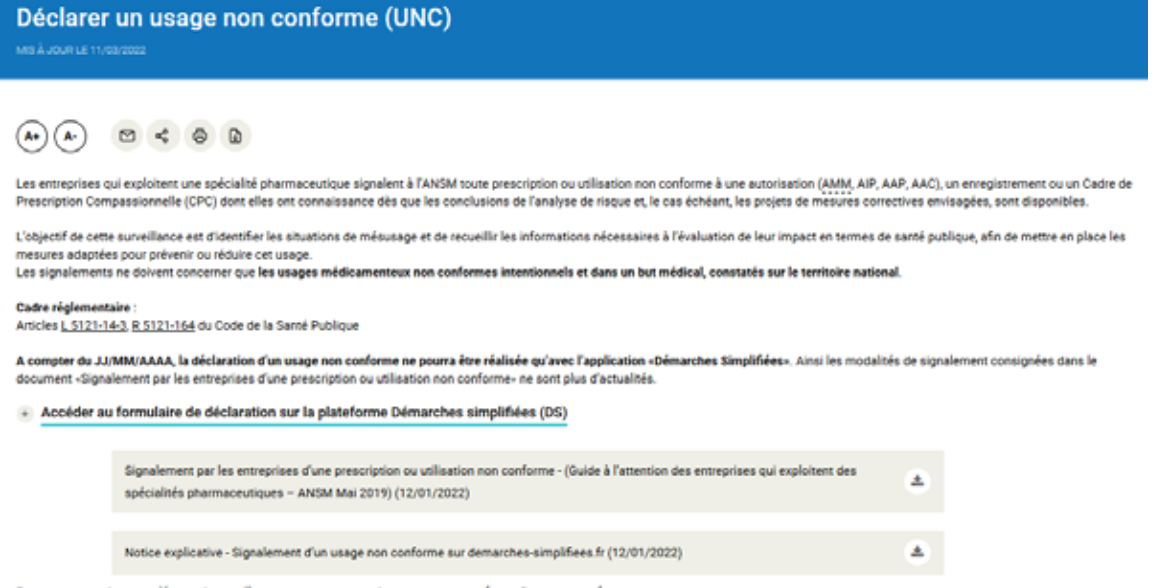

Pour toute question complémentaire, veuillez contacter notre service : usage:non-conforme@ansm.sante.fr

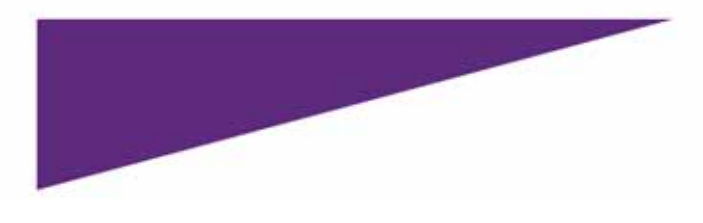

Vous êtes redirigés sur le site de Démarches Simplifiées.

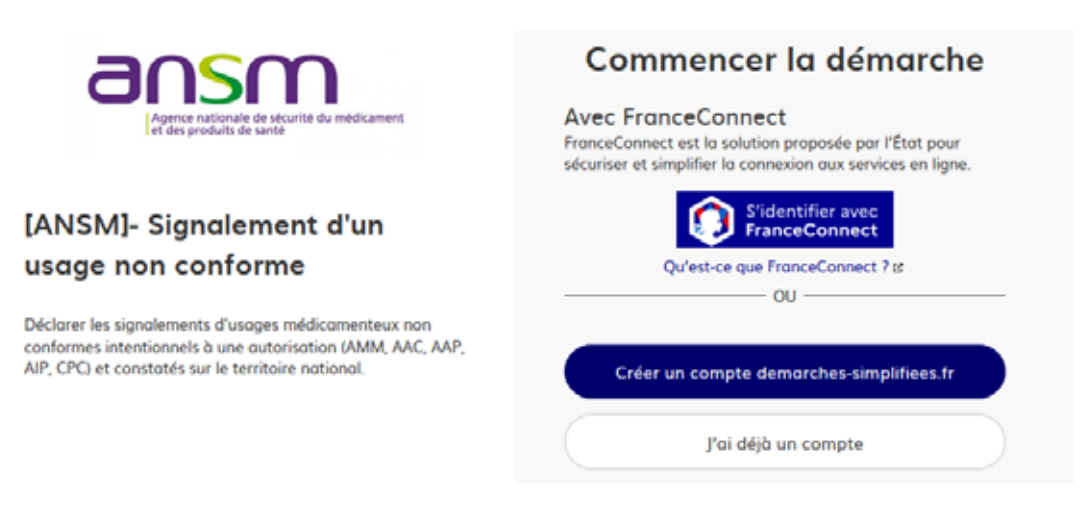

## Se connecter à Démarches Simplifiées

### Première connexion

S'il s'agit de votre première connexion :

1. Cliquez sur Créer un compte demarches-simplifiees.fr

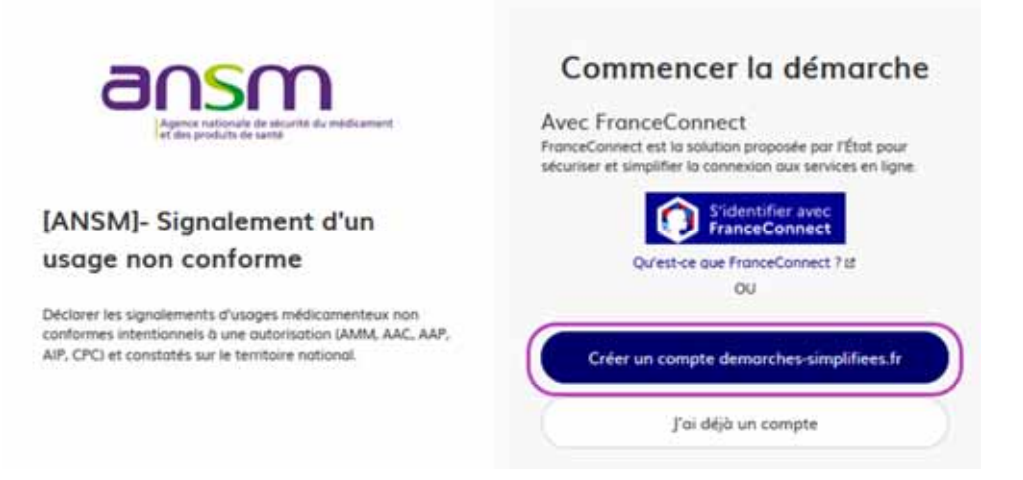

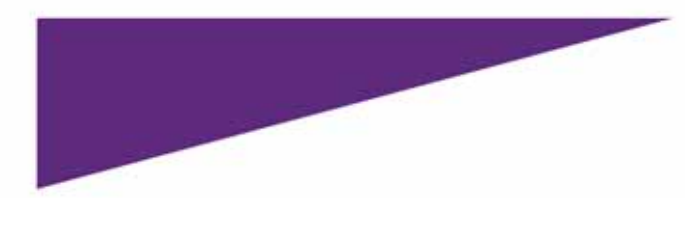

2. Saisissez votre adresse mail et un mot de passe, puis cliquez sur Créer un compte

| ansm.                                                                                                    | Créez-vous un compte<br>demarches-simplifiees.fr                                                                                            |
|----------------------------------------------------------------------------------------------------|----------------------------------------------------------------------------------------------------|
| [ANSM]- Signalement d'un<br>usage non conforme                                                                                                    | Avec FranceConnect<br>FranceConnect est la solution proposée par l'État pour<br>sécuriser et simplifier la connexion aux services en ligne. |
| Déclarer les signalements d'usages médicamenteux non<br>conformes intentionnels à une autorisation (AMM, AAC, AAP,<br>AIP, CPC) et constatés sur le territoire national. | Qu'est-ce que FranceConnect ? IS OU Email (nom@site.com) Vatire adresse email                                                               |
|                                                                                                    | Mot de passe (8 caractères minimum)                                                                                                    |
|                                                                                                    | Créer un compte                                                                                                    |

Par la suite, vous devrez confirmer votre adresse mail. Pour cela vous recevrez un mail de <u>contact@demarches-simplifiees.fr</u> à l'adresse mail saisie pour confirmer la création de votre compte.

| Confirmez                                                              | votre adresse email                                         |
|------------------------------------------------------------------------|-------------------------------------------------------------|
| Avant d'effectuer votre<br>votre adresse                               | démarche, nous avons besain de vérifier<br>@hotmail.fr      |
| Ouvrez votre boîte em<br>message que vous ave                          | ail, et cliquez sur le lien d'activation dans le<br>z reçu. |
| Si vous n'avez pas reçu no<br>nous pouvons vous le renv<br>Votre email | tre message lavez-vous véritié les indésirables ?).<br>oyee |
| @hotmail.fr                                                            | Renunyer un errori de conformation                          |
| Aona horises edolement co                                              | insulter notre FWQ12                                        |

En cliquant sur le lien présent dans le mail, vous serez redirigés sur le formulaire.

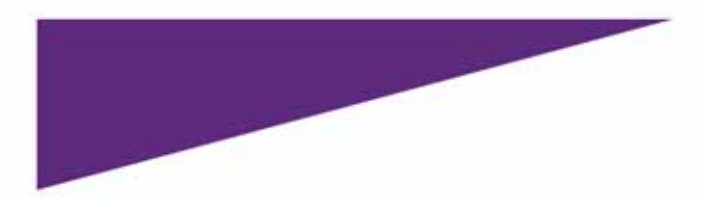

### Connexion à votre compte

Si vous avez déjà un compte :

1. Cliquez sur J'ai déjà un compte

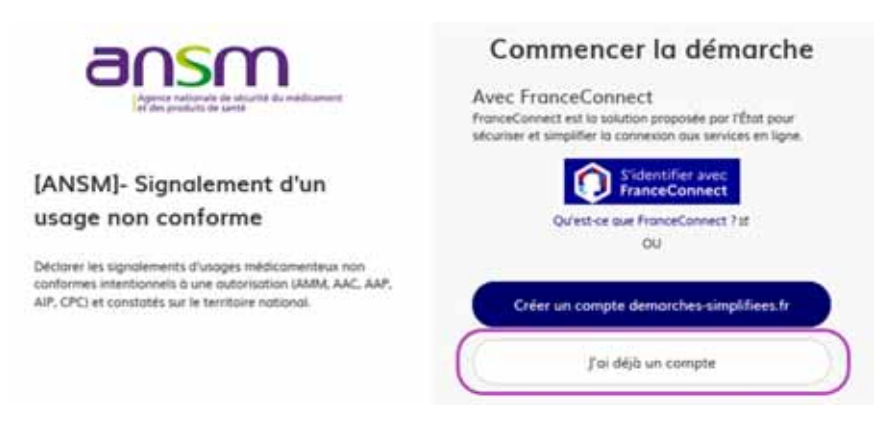

2. Renseignez votre mail et mot de passe et cliquez sur Se connecter

| Agence nationale de sécurité du médicament<br>et des produits de santé                                                                                                   | Connectez-vous<br>Avec FranceConnect<br>FranceConnect est la solution proposée par l'État pour<br>sécuriser et simplifier la connexion aux services en ligne. |
|----------------------------------------------------------------------------------------------------|----------------------------------------------------------------------------------------------------|
| [ANSM]- Signalement d'un<br>usage non conforme                                                                                                    | Qu'est-ce que FranceConnect ? er                                                                                                    |
| Déclarer les signalements d'usages médicamenteux non<br>conformes intentionnels à une autorisation (AMM, AAC, AAP,<br>AIP, CPC) et constatés sur le territoire national. | Email (nom@site.com)                                                                                                    |
|                                                                                                    | Mot de passe (8 caractères minimum)                                                                                                    |
|                                                                                                    | Se souvenir de moi Mot de passe oublie ?                                                                                                    |
|                                                                                                    | Se connecter                                                                                                    |

Dans les deux cas, une fois que vous êtes connectés, cliquez sur Commencer la démarche.

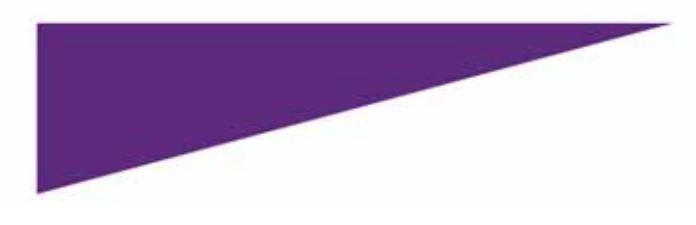

# Déposer un dossier

### Commencer une démarche ou Continuer à remplir mon dossier

Si c'est la première fois que vous remplissez votre formulaire, cliquez sur Commencer la démarche

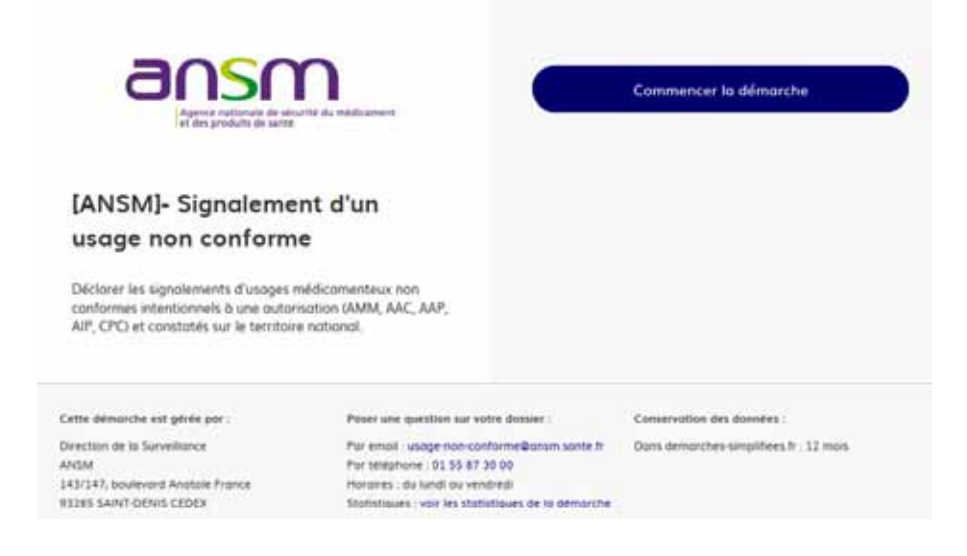

Si vous aviez auparavant déjà commencé à remplir un formulaire, sachez qu'un brouillon est automatiquement généré, enregistrant ainsi les dernières modifications. Ce brouillon est accessible dès lors que vous êtes connectés à l'application.

Pour cela, cliquez sur Continuer à remplir mon dossier

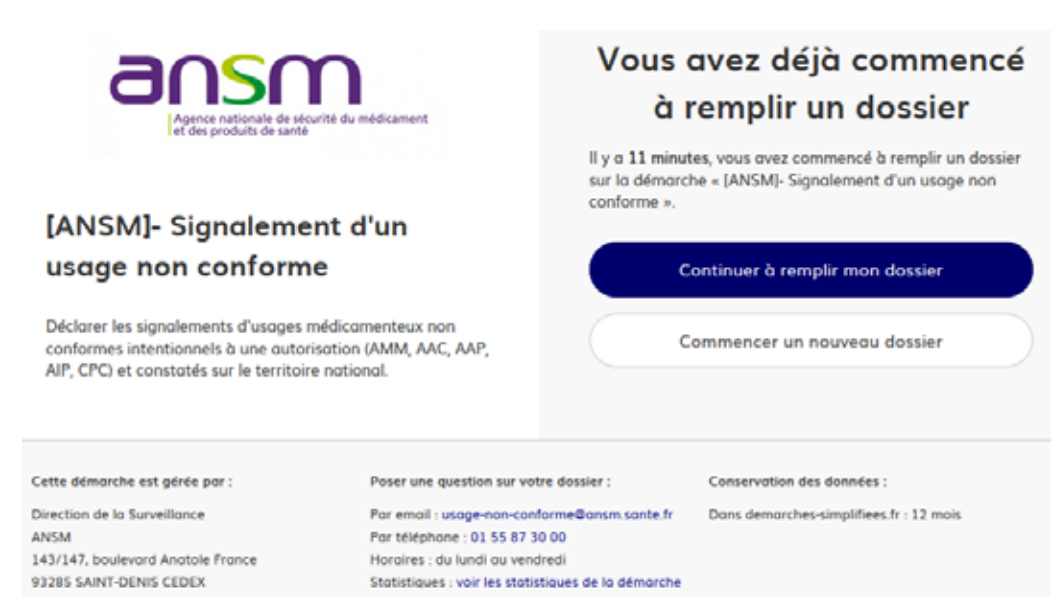

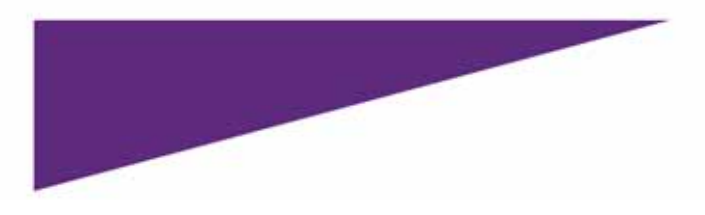

### Identifier l'établissement

Le formulaire *Signalement d'un usage non conforme*, est destiné à un établissement possédant un numéro de SIRET.

Cette information va permettre de récolter les informations juridiques et financières propres à cet établissement.

Pour trouver facilement le numéro de SIRET, Démarches Simplifiées vous met à disposition le site gouvernemental de l'annuaire des entreprises : https://annuaire-entreprises.data.gouv.fr

#### **Optionnel**:

1. Cliquez sur le lien <u>https://annuaire-entreprises.data.gouv.fr</u>

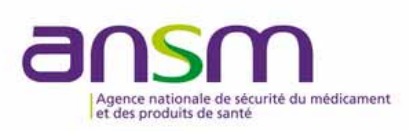

# [ANSM]- Signalement d'un usage non conforme

Déclarer les signalements d'usages médicamenteux non conformes intentionnels à une autorisation (AMM, AAC, AAP, AIP, CPC) et constatés sur le territoire national.

# Identifier votre établissement

Merci de remplir le numéro de SIRET de votre entreprise, administration ou association pour commencer la démarche.

Numéro SIRET à 14 chiffres

Pour trouver votre numéro SIRET, utilisez annuaireentreprises.data.gouv.fr 😰 ou renseignez-vous auprès de votre service comptable.

Valider

2. Saisissez le nom de votre entreprise et cliquez sur la loupe

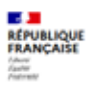

③ À propos

### L'Annuaire des Entreprises

Retrouvez toutes les informations publiques concernant les entreprises françaises

Rechercher un nom, un SIRET ou un SIREN

Vous arriverez sur une page de résultats, cliquez sur le lien correspondant à votre établissement et copiez le N° de SIRET transmis.

\_\_\_\_\_

3. Saisissez les 14 chiffres du n° SIRET de votre établissement et cliquez sur Valider

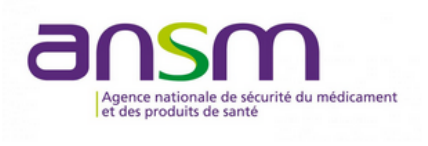

# [ANSM]- Signalement d'un usage non conforme

Déclarer les signalements d'usages médicamenteux non conformes intentionnels à une autorisation (AMM, AAC, AAP, AIP, CPC) et constatés sur le territoire national.

# Identifier votre établissement

Merci de remplir le numéro de SIRET de votre entreprise, administration ou association pour commencer la démarche.

18003611300017

Pour trouver votre numéro SIRET, utilisez annuaireentreprises.data.gouv.fr 🖆 ou renseignez-vous auprès de votre service comptable.

Valider

Vous visualisez ensuite les informations de votre établissement récupérées de l'INSEE et d'Infogreffe.

4. Cliquez sur Continuer avec ces informations pour accéder au formulaire

## Informations sur l'établissement

| informations seront jointes à votre dossier.                                               |                                                             |
|--------------------------------------------------------------------------------------------|-------------------------------------------------------------|
| <ul> <li>Siret : 18003611300017</li> </ul>                                                 |                                                             |
| Libellé NAF : Administration publique (tutelle) de la santé, de la sécurité sociale        | formation, de la culture et des services sociaux, autre que |
| Code NAF : 8412Z                                                                           |                                                             |
| Adresse : AGENCE NATIONALE DE SECURITE DU MEDICAMENT<br>FRANCE 93285 ST DENIS CEDEX FRANCE | ET DES PRODUITS DE SANTE 143-147 143 BD ANATOLE             |
| Nous allons également récupérer la forme juridique, la date de cré                         | ation, les effectifs, le numéro TVA intracommunautaire, le  |
| capital social de votre organisation. Pour les associations, nous ré                       | cupérerons également l'objet, la date de création, de       |
| déclaration et de publication.                                                             |                                                             |
| Les exercices comptables des trois dernières années pourront être                          | joints à votre dossier.                                     |
| Autres informations sur l'organisme sur « annuaire-entreprises.da                          | ta.gouv.fr » B                                              |
|                                                                                            |                                                             |
| tiliser un autre numéro SIRET                                                              | Continuer avec ces informatio                               |

\*Si vous n'avez pas saisi le bon N° de SIRET, cliquez sur Utiliser un autre numéro SIRET

### Remplir le formulaire

#### **Champs obligatoires**

Les champs suivis d'un astérisque rouge sont obligatoires, ainsi vous ne pourrez déposer de dossier tant que l'ensemble des champs obligatoires ne seront pas saisis.

Entreprise qui exploite la ou les spécialités pharmaceutiques concernée(s) :\*

| 18 | ntreprise qui ex                                                            | ploite la ou les                                                                                                    | spécialités pharmaceutia                                                                                                    | ues concernée(s) -                                                                                                    |
|----|-----------------------------------------------------------------------------|----------------------------------------------------------------------------------------------------|----------------------------------------------------------------------------------------------------|----------------------------------------------------------------------------------------------------|
|    | CALL AND AND A MARKED AND A COMPANY AND AND AND AND AND AND AND AND AND AND | The second second | the providence of the second state of the second state of the seco | and the provide the test of the test of the barrier of the second second s |

#### Ajouts de données ou pièces supplémentaires

Dans le formulaire *Signalement d'un usage non conforme*, vous avez la possibilité de saisir plusieurs spécialités pharmaceutiques ou d'ajouter plusieurs fichiers annexes.

Pour cela cliquer pour le cas souhaité sur le bouton Ajouter un élément pour «Spécialité(s) pharmaceutique(s) concernée(s)»

| Spécialité pharmaceutique concernée :                |                    |
|------------------------------------------------------|--------------------|
| Merci de nommer selon la base de données médicaments |                    |
| Spécialité pharmaceutique concernée :                |                    |
|                                                      | Supprimer Pélément |

Ou cliquez sur le bouton Ajouter un élément pour «Annexe»

| nexe au document de signalement (courrier d'accompagnement, articles, projet de DHPC) |                     |
|---------------------------------------------------------------------------------------|---------------------|
| Mccuufir Aucun fichier sélectionné.                                                   |                     |
|                                                                                       |                     |
|                                                                                       | Supprimer l'élément |

Pour les deux cas, vous avez la possibilité de supprimer les éléments ajoutés via le bouton **Supprimer l'élément** 

#### Information sur les champs du formulaire

Pour l'ensemble des champs du formulaire, merci de respecter les indications demandées, également le nommage des documents.

Pour toutes questions relatives au formulaire ou sur le processus de Démarches Simplifiées, vous retrouvez l'ensemble des informations et contact en bas du formulaire.

| Cette démarche est gérée par      | Poser une question sur votre dossier :                     | Conservation des données :              |
|-----------------------------------|------------------------------------------------------------|-----------------------------------------|
| Direction de la Surveillance      | Par email : usage-non-conforme@ansm.sonte.fr               | Dans demarches-simplifiees.fr : 12 mais |
| ANSM                              | Par téléphone : 01 55 87 30 00                             |                                         |
| 143/147, boulevard Anatole France | Horoires : du lundi ou vendredi                            |                                         |
| 93285 SAINT-DENIS CEDEX           | Statistiques : voir les statistiques de la démarche        |                                         |
| Accessibilité non con             | forme 13 - CGU 13 - Mentions Higoles 13 - Documentation 13 | t - Contact technique - Aide Lt         |

### Soumettre un dossier à l'ANSM

Toutes saisies au niveau de votre dossier sont automatiquement enregistrées. Dès lors que vous créez un dossier, celui-ci est à l'état Brouillon, à ce stade, vous êtes le seul à voir les données saisies dans le formulaire.

Une fois votre dossier complété, cliquez sur le bouton Déposer le dossier.

| Annexe au document de signalement (courrier d'accompagnement, articles, projet de DHPC) Parcourir Aucun fichier sélectionné. |                     |
|----------------------------------------------------------------------------------------------------|---------------------|
|                                                                                                    | Supprimer l'élément |
| Ajouter un élément pour « Annexe »                                                                                           |                     |
| stre broudlon est outomotiquement enregistré. En sovoir plus C                                                               | Déposer le dosse    |

Une fois déposé, une page annonce que votre dossier a bien été envoyé.

| demarches-simplifiees.fr Dawns                                                                | Australia and Australia and Australia and Australia                                  |
|-----------------------------------------------------------------------------------------------|--------------------------------------------------------------------------------------|
| Collarane of depend on one difference or test. To de modification de la definit de par Tarbon | electric light d'un charge publication de la démocración ( entrelliers el magnession |
|                                                                                               |                                                                                      |
| Merci                                                                                         | 1                                                                                    |
| Votre dassier sur is démarche IANSMI- Signalement o                                           | d'un usage non conforme a bien itté envoyé                                           |
| Your uses delivermate and its it we                                                           | erer dessine ne ligen.                                                               |
| Visus prover, la modifier et dubang                                                           | per avec un instructeur.                                                             |
| Auccideur G ventur<br>Elegener für kenter                                                     | German .                                                                             |

Par la suite, vous recevrez également deux mails automatiques vous informant que :

- votre dossier a bien été déposé et vous sera communiqué votre n° de dossier
- l'état de votre dossier passera au statut en Instruction, signifiant qu'il va être examiné par l'ANSM

Pour information, à l'état en Instruction, votre dossier reste consultable sur la plateforme mais n'est plus modifiable.

## Suivre le traitement de votre dossier

Dès lors qu'un dossier est en brouillon ou qu'il est instruit, vous avez accès au tableau de bord de l'application.

| Oossier    | S                                                                                                    |                                                                           |                |                                   |           |
|------------|----------------------------------------------------------------------------------------------------|---------------------------------------------------------------------------|----------------|-----------------------------------|-----------|
| ¥° dassier | Démarche                                                                                                    | Demandeur                                                                 | Statut         | Mis à jour                        | Actions   |
| 5206152    | demarche en test (ANSM)- Signalement d'un<br>usage non conforme                                                                                                    | AGENCE NATIONALE DE<br>SECURITE DU MEDICAMENT<br>ET DES PRODUITS DE SANTE | broulint       | vendredi 13<br>ooût 2021<br>14h46 | Actions • |
| 5205820    | démarche en test (ANSM)-Signalement d'un<br>usage non conforme                                                                                                    | AGENCE NATIONALE DE<br>SECURITE DU MEDICAMENT<br>ET DES PRODUITS DE SANTE | Iradio         | vendredi 13<br>ooût 2021<br>10h37 | Actions • |
| 5135949    | démarche en test [ANSM]: Déclaration de vol ou<br>détournement de substances ou préparations<br>clossées stupéfiants ou psychotropes                                      | AGENCE NATIONALE DE<br>SECURITE DU MEDICAMENT<br>ET DES PRODUITS DE SANTE | en instruction | lundi 02 ooût<br>2021 14642       | Actions • |
| 3420720    | Obtenir le droit de créer des formulaires en ligne<br>sur la plateforme de l'Etat (a destination exclusive<br>des administrations de l'Etat et les opérateurs<br>publics) | AGENCE NATIONALE DE<br>SECURITE DU MEDICAMENT<br>ET DES PRODUITS DE SANTE | accepti        | jeudi 17 juin<br>2021 17k07       | Actions • |
| 4648970    | démarche en test [ANSM] Nastrication de mise<br>sur le narché MIF (vaccins, médicaments dérivés<br>du sona)                                                               | AGENCE NATIONALE DE<br>SECURITE DU MEDICAMENT<br>ET DES PRODUITS DE SANTE | en instruction | mercredi 02<br>juin 2021<br>23546 | Actions • |

Ce tableau liste l'ensemble des démarches pour lesquelles vous avez souhaité créer un dossier dans l'application : en cours de soumission, soumis ou accepté ou refusé.

### Suivi d'un dossier en brouillon

A l'état en brouillon, le dossier n'est pas encore soumis à l'ANSM, vous pouvez encore modifier votre formulaire.

1. Cliquez sur le bouton Action

| demarches-simplifiees.fr Dossiers | Recturstner un donsier Q. (2) . (Auto |
|-----------------------------------|---------------------------------------|
|                                   |                                       |

| Nº dossier | Deimarche                                                      | Demondeur                                                                 | Statut    | Mis 0 jour                          | Actions    |
|------------|----------------------------------------------------------------|---------------------------------------------------------------------------|-----------|-------------------------------------|------------|
| C 1206152  | démontée en fest (ANSM)-Signolement d'un<br>usage non conforme | AGENCE NATIONALE DE<br>SECURITE DU MÉDICAMENT<br>ET DES PRODUITS DE SANTE | ( bracker | Vendredi 13<br>oole 7021<br>t sk se | Actions •  |
|            |                                                                |                                                                           | Ct I      | Commancer un qu                     | tre dosser |
|            |                                                                |                                                                           | 8         | Supprimer le duisi                  | er ::      |

Il vous est possible de :

- Modifier le brouillon : reprendre la saisie de votre dossier
- Commencer un autre dossier : ouvrir un nouveau dossier pour cette démarche
- Supprimer le dossier
- 2. Pour accéder aux données de votre dossier en cours de saisie, cliquez sur **le numéro de dossier** ou sur **le nom de la démarche**.

| demarches-simplifiees.fr                                | Dossiers |                                                                         | Rechercher on dos | sent Q                            | <li>Aide</li> |
|---------------------------------------------------------|----------|-------------------------------------------------------------------------|-------------------|-----------------------------------|---------------|
| Dossiers<br>Simes dossiers                              |          |                                                                         |                   |                                   |               |
| N <sup>e</sup> dossier Démorche                         |          | Demondeur                                                               | Statut            | Mis à jour                        | Actions       |
| démarche en test (ANSM)- Signalem<br>usage nan canforme | ent d'un | AGENCE NATIONALE DE<br>SECURITE DU MEDICAMEN<br>ET DES PRODUITS DE SANT | T breation        | vendredi 13<br>ooût 2021<br>14h46 | Actions •     |

### Suivi d'un dossier en instruction

Une fois votre dossier déposé, il prend le statut en Instruction. Ainsi il sera pris en charge et examiné par le service dédié à cette démarche. Pour consulter votre dossier :

1. Après votre connexion à l'application Démarches Simplifiées, au niveau de votre tableau de bord, cliquez sur **le nom de votre démarche** ou sur **le numéro de dossier**.

| demarches-simplifiees.fr                                         | ers                                                       | Rechercher an             | densier Q                   | O. Alte   |
|------------------------------------------------------------------|-----------------------------------------------------------|---------------------------|-----------------------------|-----------|
| Dossiers                                                         |                                                           |                           |                             |           |
| N° dessier Démarche                                              | Demandeur                                                 | Statut                    | Mis à jour                  | Actions   |
| demarche en test. (ANSM)- Signalement d'un<br>usope non conforme | AGENCE NATIONAL<br>SECURITE DU MEDRI<br>ET DES PRODUITS D | E DE<br>CAMENT<br>E SANTE | 14ndi 23 ooût<br>2021 14n07 | Actions + |

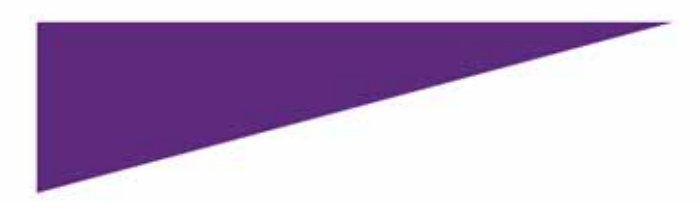

Vous arrivez ensuite sur la page dédiée à la soumission de votre formulaire à l'état en instruction. Cette page est divisée en trois parties :

| Dossier nº \$206152 - Déposé le 23                                                                                                    | auöt 2021 11:54                                           |                                   | ( ar province)        |
|----------------------------------------------------------------------------------------------------|-----------------------------------------------------------|-----------------------------------|-----------------------|
|                                                                                                    |                                                           | A Inviter une personne à colo     | utter ce desser 🔹 😝 • |
| Neume Demonde Messopere                                                                                                    | Ð                                                         |                                   |                       |
|                                                                                                    | en construction • en instru                               | ction • terminal                  |                       |
| Votre doouer<br>modifier                                                                                                    | est en cours d'instruction par l'adr                      | sinistration. Yous ne pouvez plus | *                     |
| Vous avez une<br>déschement.                                                                                                    | question 7 Utilisis to messagene                          | pour contacter l'administration   |                       |
| ernier message                                                                                                    |                                                           |                                   |                       |
| 🞦 Email automatique                                                                                                    |                                                           | 10 22 main 5 24 5 07              |                       |
| (Votre dossier nº 5206152 vo étre                                                                                                    | examiné ((ANSM)- Signalement d                            | un unage non                      |                       |
| contorment                                                                                                    |                                                           |                                   |                       |
| Bonjour,                                                                                                    |                                                           |                                   |                       |
| Conformery<br>Bonjour,<br>Vatre dossier nº 5206152 a bien i<br>examinié par l'ANSM                                                     | ité reçu et pris en charge. Il vo mo                      | nhenant étre                      |                       |
| Concorneg<br>Bonjour,<br>Vatre dosaier nº 5206152 a bien i<br>examiné par l'ANSM<br>Cordialement,<br>Pôle Gestion du signal, Direction | lté reçu et pris en charge II vo mo<br>de la Surveillance | ntenant être                      |                       |

- Résumé : cette page affiche l'état de votre formulaire et le dernier message reçu
- Demande : cette page résume les données concernant la personne ayant soumis le dossier et les données saisies dans le dossier
- Messagerie : cette page affiche les mails reçus/échangés

Vos messages seront envoyés à l'adresse : <u>usage-non-conforme@ansm.sante.fr</u>. Si vous souhaitez envoyer un message directement depuis la plateforme :

1. Cliquez sur Messagerie ou Contactez directement la messagerie ou sur Répondre dans la messagerie

|                                                                                                    |                                                                                                    | A Inviter une personne à consulter   | ce dossier 🔹 🖨 • |
|----------------------------------------------------------------------------------------------------|----------------------------------------------------------------------------------------------------|--------------------------------------|------------------|
| Nésumé Demande Messager                                                                                                    | 9                                                                                                    |                                      |                  |
|                                                                                                    | en construction + en inite                                                                                     | uction • terminal                    |                  |
| Votre dossier<br>modifier                                                                                                    | est en cours d'instruction par l'ad                                                                            | ministration. Vous ne pouvez plus le |                  |
|                                                                                                    |                                                                                                    |                                      |                  |
| Vous ovez un                                                                                                    | e question ? Utilisez io messogerie                                                                            | pour contacter Fodministration       |                  |
| Vous over un<br>directement.                                                                                                    | e question ? Utilisez la messagerie                                                                            | pour contacter Fodministration       |                  |
| Vous avez un<br>directement.                                                                                                    | e question 7 Utilisez la messagerie                                                                            | pour contacter Todministration       |                  |
| Vous avez un<br>directement.<br>emier message                                                                                                    | e question ? Utilinez la messagerie                                                                            | s pour contractor Fodministration    |                  |
| Vous over un<br>directement.<br>emier message<br>Email automatique<br>[Vatre dosser nº 5206152 va être<br>conforme]]                                                  | e question ? Utilmez la messagerie<br>e examiné ([ANSM]: Signalement d                                         | w 33 works 14 h 87                   |                  |
| Vous ovez un<br>directement.<br>emier message<br>Email automatique<br>[Vatre dosser nº 5206152 va être<br>contorme]]<br>Bonjout,                                      | e question ? Utilisez la messagerie<br>o examiné ([ANSM]: Signalement d                                        | to pour contractor Fodministration   |                  |
| Vous ovez un<br>directement.  emier message  Email automatique [Votre-dosser nº 5206152 va être conforme]] Bonyout, Votre dosser nº 5206152 a bien examiné par l'ANSM | e question ? Utilmez la messagerie<br>n examiné ([ANSM]- Signalement d<br>été reçu et pris en charge. Il va ma | * pour contractor Fodministration    |                  |

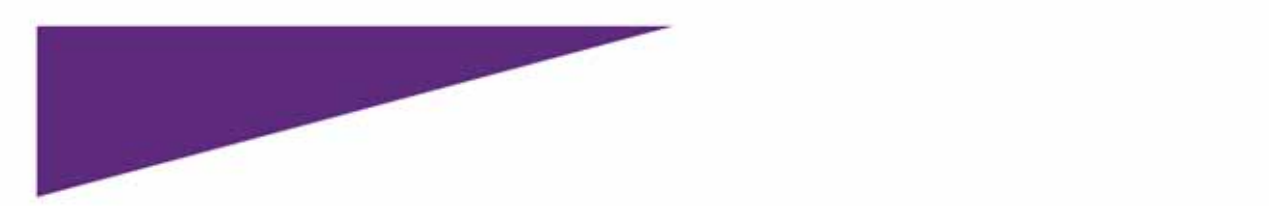

2. Ecrivez votre message et cliquez sur Envoyer le message

| Dossier nº 5206152 - Déposé le 23 coût 2021 11:54                      | 8 Inviter une personne à consulter ce dos | ser • (@•          |
|------------------------------------------------------------------------|-------------------------------------------|--------------------|
| Résumé Demande Messagerie                                              |                                           |                    |
| messagerie vous permet de contacter l'instructeur en charge de votre   | e dossier.                                |                    |
|                                                                        |                                           | *                  |
| 🞦 Email automatique                                                    | le 23 colt b 14 h 07                      |                    |
| (Vatre dossier nº 5206152 va être examiné ((ANSM)- Signaleme           | nt d'un usage non conforme)]              |                    |
| Bonjour,                                                               |                                           |                    |
| Votre dossier nº 5206152 a bien été reçu et pris en charge. Il va      | maintenant être examiné par               |                    |
| TANSM.                                                                 |                                           |                    |
| Cordiolement,<br>Réla Castian du cinnol - Pirantino de la Supprillonce |                                           | 2                  |
| Fore destron du signol, Direction de la surveillance                   | A Répondre                                |                    |
|                                                                        |                                           | -                  |
|                                                                        |                                           |                    |
| convez voore message ici                                               |                                           |                    |
|                                                                        |                                           |                    |
|                                                                        |                                           |                    |
|                                                                        | -                                         |                    |
| indre un document (taille max : 20 Mo)                                 |                                           | invayer le message |
| Auron fiction coloritored                                              |                                           |                    |

### Suivi d'un dossier accepté ou refusé

Une fois que l'équipe de l'ANSM dédiée à cette démarche a étudié votre dossier, elle statuera sur une décision finale : Accepté ou Refusé. Vous recevrez un mail vous informant de la décision prise. Vous aurez toujours accès aux données de votre dossier :

1. Après votre connexion à l'application Démarches Simplifiées, au niveau de votre tableau de bord, cliquez sur **le nom de votre démarche** ou sur **le numéro de dossier**.

| demarches-simplifiees.fr Dossiers                               | 1                                                                         | Rechercher un dos | sier Q                      | 3. Aide   |
|-----------------------------------------------------------------|---------------------------------------------------------------------------|-------------------|-----------------------------|-----------|
| Dossiers<br>§ mes dossiers                                      |                                                                           |                   |                             |           |
| N° dossier Démarche                                             | Demandeur                                                                 | Statut            | Mis à jour                  | Actions   |
| démarche en test [ANSM]- Signalement d'un<br>usage non conforme | AGENCE NATIONALE DE<br>SECURITE DU MEDICAMENT<br>ET DES PRODUITS DE SANTI | accepté           | lundi 23 août<br>2021 14h07 | Actions • |

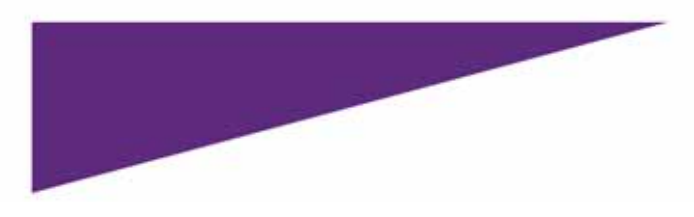

Vous aurez par la suite accès aux mêmes pages avec les mêmes fonctionnalités que pour un dossier en instruction.

| [ANSM]- Signalement d'un<br>Dossier n° 5206152 - Déposé le 23 | août 2021 11:54                                                                        | accepté                                 |
|---------------------------------------------------------------|----------------------------------------------------------------------------------------|-----------------------------------------|
| Résumé Demande Messagerie                                     |                                                                                        | ne personne a consulter ce dossier 🔹    |
| ⊘ Votre dossier a été accepté.                                |                                                                                        |                                         |
| Cette démarche est gérée par :                                | Poser une question sur votre dossier :                                                 | Conservation des données :              |
| Direction de la Surveillance<br>ANSM                          | Directement par la messagerie<br>Par téléphone : 01 55 87 30 00                        | Dans demarches-simplifiees.fr : 12 mois |
| 143/147, boulevard Anatole France<br>93285 SAINT-DENIS CEDEX  | Horaires : du lundi au vendredi<br>Statistiques : voir les statistiques de la démarche |                                         |

• Si votre dossier est accepté par l'équipe de l'ANSM dédiée à cette démarche, il sera transmis à l'équipe médicale compétente.

A la suite de cette décision, il ne vous sera plus nécessaire d'utiliser l'application Démarches Simplifiées.

L'équipe médicale compétente vous contactera via l'adresse et informations renseignées dans le champ **«les différents points de contact pour les échanges ultérieurs (nom, adresse courriel, téléphone)»** du formulaire.

• Si votre dossier a été refusé, vous recevrez également un mail indiquant la décision et le motif ayant conduit à ce choix final. Vous pourrez contacter l'équipe dédiée à cette démarche via l'adresse mail : usage-non-conforme@ansm.sante.fr